## **DataLogr 2.1 Installation Instructions**

customized for the Minnesota Geographic Metadata Guidelines -- 7/20/01

For more details, see pp. 2-4 in the DataLogr Reference Manual, DLMANUAL.PDF.

Copy the DLGR21MN.EXE file to your hard drive (e.g., C:\Temp).

In Windows Explorer, double-click on DLGR21MN.EXE to uncompress the file. You will have the following files:

- SETUP.EXE (the setup program)
- SETUP.LST (a list required by SETUP.EXE)
- DLGR21MN.CAB (the compressed distribution file)
- INSTALL.PDF (these installation instructions)

In Windows Explorer, double-click on SETUP.EXE

[Note: You may exit the Setup program at almost any point by clicking the 'Cancel' button. The program will take a moment to delete whatever files it has already installed. Be patient. The message jumps from 0% to 100% in one step; it does not show intermediate progress.]

The message, 'Copying files, please stand by' will appear, then the 'DataLogr 2.1 (32 bit) Setup' screen will appear.

Click 'OK'

The next screen asks you where to save the file. If you want to accept the recommended default location (C:\Program Files\DataLogr21), click on the large button showing a picture of a computer and a box of software. If you want to choose another location, click the 'Change Directory' button.

The next screen asks you the name of the Program Group (this is the name you will see if you run DataLogr from the Start/Programs menu). By default, it is called 'DataLogr.' Click 'Continue.'

[Files copy]

When you see the 'Installation successful' message; click 'OK.'

Notes:

- 1. **VERY IMPORTANT**??? Do NOT alter or delete the ST6UNST.LOG file under C:\Program Files\DataLogr21. If you do, you will not be able to uninstall the program completely. Also, follow the uninstall directions below; do not simply delete the folder with the programs.
- 2. To launch DataLogr from the Start Menu (the far left button on your Windows task bar), click on Start; Programs; DataLogr; DataLogr21.
- 3. To launch the MGMG converter from the Start Menu, click on Start; Programs; DataLogr; DataLogr MGMG Converter.

## **DataLogr 2.1 Uninstall Instructions**

To uninstall the program, go to the Start Menu and choose: Start; Settings; Control Panel; Add/Remove Programs

Click on DataLogr 2.1; click 'Change/Remove' button.

Close the Add/Remove windows.

Note: The uninstall program will only remove files that the install program created. Any additional files that you created with DataLogr or that you moved to the C:\Programs\DataLogr21 folder will be left in peace.

Questions or problems? Contact the Land Management Information Center: clearinghouse@mnplan.state.mn.us or (651) 296-1211.